# Что нового в версии 2.2 сборка 420

### Классификаторы ОКПД2 и ОКВЭД2.

|                                      | ···· H                                                                                                    |                            |                               |
|--------------------------------------|----------------------------------------------------------------------------------------------------|----------------------------|-------------------------------|
| 👺 Реестр закупок (Версия             | 2.2 сборка 423)                                                                                                    |                            |                               |
| Реестр Планирование Сг               | правочники Лимиты Помощники Настройка Окна ?                                                                                            |                            |                               |
| 🖸 С чего начать? 📲 П 🇪               | > Справочник ОКП <u>Д2</u> (ОК 034-2014)                                                                                                | Организации                | 🔊 Поиск ОКПД 🝌 ОК <u>Д</u> П  |
|                                      | Справочник ОКВЭД2 (ОК <u>0</u> 29-2014)<br>レズ                                                                                           |                            |                               |
| Классификатор ОК<br>Классификатор ОК | Справочник ОКПД (ОК 034-2007)                                                                                                    |                            |                               |
| 👫 Поиск 💈 Обновит 🗡                  | Справочник ОКВЭД (ОК 02 <u>9</u> -2007)                                                                                                 |                            |                               |
| Классификатор ОН ×                   | с <sup>2</sup> Справочник ОКЕИ (единицы измерения)                                                                                      |                            |                               |
| Позиция классификатор 🌂              | Справочник ОКДП (ОК 004-93)                                                                                                    |                            |                               |
| 🕞 🖉 01 - Продукция I                 | Справочник источников финансирования                                                                                                    |                            |                               |
| 🔍 🔍 02 - Продукция и                 | Справочник способов закупки / определения поставщика                                                                                    |                            |                               |
| 02 D fauran 5                        | Заявители/ответственные исполнители по закупкам                                                                                         | 6                          |                               |
| 👂 🤍 03 - Рыба и проч                 | Справочник городов/населенных пунктов                                                                                                   | ством и рыоовод            | цством                        |
| 👌 🥏 05 - Уголь 🍼                     |                                                                                                    |                            |                               |
| 👃 🧼 06 - Нефть сыра 🤷                | 94-ФЗ: Приказы и Справочники                                                                                                    |                            |                               |
| 🔊 🧼 07 - Руды метал. 🔒               | Импорт классификаторов и справочников                                                                                                   |                            |                               |
|                                      | импорт перечня медицинских препаратов                                                                                                   |                            |                               |
| р 🗸 об стродукцият                   | импорт классификатора кладе                                                                                                    |                            |                               |
| 👌 🥏 09 - Услуги в област             | ти добычи полезных ископаемых                                                                                                    |                            |                               |
| 🛓 🔟 10 - Продукты пище               | евые                                                                                                    |                            |                               |
| 💊 🔟 10.1 - Мясо и мя                 | сная пищевая продукция                                                                                                    |                            |                               |
| 🖌 🔟 10.11 - Мясо                     | переработанное и консервированное                                                                                                    |                            |                               |
| ⊳ 🔷 10.11.1 - или охла:              | Мясо крупного рогатого скота, свинина, баранина, козлятина, конин<br>жденные                                                            | а и мясо прочих э          | животных семейства лошадинь   |
| ▶ 🔷 10.11.2 - (оленевь               | . Субпродукты пищевые крупного рогатого скота, свиные, бараныи, к<br>ых) парные, остывшие или охлажденные, в том числе для детског о пи | озьи, лошадей, о<br>итания | ослов, мулов, лошаков и прочи |
|                                      |                                                                                                    |                            |                               |

В меню «Справочники» два новых классификатора:

Для планирования закупок по 44-ФЗ на 2016 год необходимо использовать эти классификаторы. Если классификаторы пусты или их содержимое неполное, необходимо повторно загрузить их в программу, используя пункт «Импорт классификаторов и справочников»:

| Импорт данн | ых                                                             | ×                      |
|-------------|----------------------------------------------------------------|------------------------|
| P           | Перед импортом справочников н<br>резервное копирование данных. | еобходимо выполнить    |
|             | Операция импорта может занять                                  | продолжительное время. |
|             |                                                                |                        |
|             | Файл для импорта:                                              | ₽<br>₽                 |
|             | C:\ReestrCS\ImportOKPD_2016.zip                                |                        |
|             |                                                                |                        |
|             |                                                                | Выполнить Закрыть      |

Указываем файл ImportOKPD\_2016.zip (файл находится в папке с установленной программой). Для сетевых версий - Импорт выполняется один раз только с одного ПК. Данная операция доступна пользователям, вошедшим в программу с правами администратора.

#### Справочник способов закупки/определения поставщика.

Данный справочник претерпел ряд изменений:

1. Добавилась возможность сортировки по колонкам

В случае, если справочник отсортирован по колонке порядкой номер («№ п/п») имеется возможность перемещать вверх или вниз способы, тем самым располагая их в более удобном порядке при отображении в списках выбора при вводе закупки и на форме реестра контрактов

| 😨 Способы закупок              |                      |                 |                             |                              | ×             |
|--------------------------------|----------------------|-----------------|-----------------------------|------------------------------|---------------|
| 📄 Новый 😭 Свойства 🛛 📓 Обн     | овить 🗙 Удалить 1 Г  | Тереместить вве | ерх 🌷 Переместить вниз 🛛 省  | Импорт с Портала закупок     |               |
| Полное наименование            | Краткое наименование | <b>▲</b> № п/п  | Способ по 44-ФЗ             | Способ по 223-ФЗ             | Код по 223-ФЗ |
| 🕹 Единственный поставщик (п.4  |                      | 0000            | Единственный поставщик (п   | Единственный поставщик (ис   |               |
| ба Запрос котировок            | зк                   | 0001            | Запрос котировок            | Иной способ закупки открытый |               |
| ба Электронный аукцион         | ЭА                   | 0002            | Аукцион в электронной форме | Аукцион в электронной форме  |               |
| 6 Запрос предложений           | 30                   | 0003            | Запрос предложений          |                              |               |
| бә Открытый конкурс            | ОК                   | 0004            | Открытый конкурс            | Открытый конкурс             | )             |
| 6 Eд. исполнитель (Без торгов) | ЕИ                   | 0005            | Единственный поставщик (по  | Единственный поставщик (ис   |               |
| 6 Eд. исполнитель (Монополии)  | ЕИ(м)                | 0006            | Единственный поставщик (Мо  | Единственный поставщик (ис   |               |
| 🕹 Единственный поставщик (п.5  | Д400                 | 0007            | Единственный поставщик (п   | Единственный поставщик (ис   |               |
| 🖾 Предварительный отбор        | ПО                   | 0008            | Предварительный отбор       | Иной способ закупки открытый |               |
| Открытый аукцион               | OA                   | 0009            |                             | Открытый аукцион             |               |
| Муниципальный контракт         | МК                   | 0010            |                             |                              |               |
| Рамочный договор               | Рам(д)               | 0011            |                             |                              |               |
|                                |                      |                 |                             |                              |               |
|                                |                      |                 |                             |                              |               |
|                                |                      |                 |                             |                              |               |
|                                |                      |                 |                             |                              |               |
|                                |                      |                 |                             |                              |               |
|                                |                      |                 |                             |                              |               |
|                                |                      |                 |                             |                              |               |
|                                |                      |                 |                             |                              |               |
|                                |                      |                 |                             |                              |               |
|                                |                      |                 |                             |                              |               |
|                                |                      |                 |                             |                              |               |
|                                |                      |                 |                             |                              | Закрыть       |

Для более удобного перемещения способов можно воспользоваться комбинациями клавиш «Ctrl+Shift+стрелка вниз» и «Ctrl+Shift+стрелка вверх».

В следующей картинке самый используемый способ Аукцион в электронной форме поднят вверх, весь «единственный исполнитель ст. 93» собран вместе:

| 👺 Способы закупок                                                                  |                      |        |                             |  |  |  |  |  |
|------------------------------------------------------------------------------------|----------------------|--------|-----------------------------|--|--|--|--|--|
| 🗋 Новый 😁 Свойства 🛛 😰 Обновить 🗙 Удалить 👔 Переместить вверх 🦊 Переместить вниз 😤 |                      |        |                             |  |  |  |  |  |
| Полное наименование                                                                | Краткое наименование | ▲ №п/п | Способ по 44-ФЗ             |  |  |  |  |  |
| ба Электронный аукцион                                                             | ЭА                   | 0000   | Аукцион в электронной форме |  |  |  |  |  |
| 6J Запрос котировок                                                                | ЗК                   | 0001   | Запрос котировок            |  |  |  |  |  |
| 6J Запрос предложений                                                              | зп                   | 0002   | Запрос предложений          |  |  |  |  |  |
| 🕹 Единственный поставщик (п.4                                                      |                      | 0003   | Единственный поставщик (п   |  |  |  |  |  |
| 🕹 Единственный поставщик (п.5                                                      | Д400                 | 0004   | Единственный поставщик (п   |  |  |  |  |  |
| 6 Eд. исполнитель (Без торгов)                                                     | ЕИ                   | 0005   | Единственный поставщик (по  |  |  |  |  |  |
| 🖧 Ед. исполнитель (Монополии)                                                      | ЕИ(м)                | 0006   | Единственный поставщик (Мо  |  |  |  |  |  |
| ба Открытый конкурс                                                                | ОК                   | 0007   | Открытый конкурс            |  |  |  |  |  |
| 🚱 Предварительный отбор                                                            | ПО                   | 0008   | Предварительный отбор       |  |  |  |  |  |
| Открытый аукцион                                                                   | OA                   | 0009   |                             |  |  |  |  |  |
| Муниципальный контракт                                                             | MK                   | 0010   |                             |  |  |  |  |  |
| Рамочный договор                                                                   | Рам(д)               | 0011   |                             |  |  |  |  |  |

Обращаем внимание, что для аналитики необходимо, чтобы способ закупки был соотнесен с предопределённым способом по 44-ФЗ и/или по 223-ФЗ. Сделать это можно в свойствах способа закупки:

| Правка способа закупки |                                                                            | ×   |
|------------------------|----------------------------------------------------------------------------|-----|
| Наименование спосо     | Ба закупки                                                                 |     |
| Полное:                | Единственный поставщик (п.5 ст.93) 🔹                                       |     |
| Краткое:               | <b>Д400</b>                                                                |     |
| Режим отображения      |                                                                            |     |
| 📝 Отображать в         | "дереве" формы "Реестр закупок" и в списках выбора                         |     |
| COOTRETCTRIKE          |                                                                            |     |
| Coorderendine          |                                                                            |     |
| Способ по 44-ФЗ:       | Единственный поставщик (п.5 ст.93) 🔹 🔻                                     |     |
| Способ по 223-ФЗ       | Не определено<br>Открытый конкурс                                          |     |
| Код по 223-ФЗ:         | Конкурс с ограниченным участием<br>Двухэтапный конкурс<br>Закрытый конкурс |     |
|                        | Закрытый конкурс с ограниченным участием                                   |     |
| Анализ одноименнос     | ти (94-с Закрытый двухэтапный конкурс<br>Аукцион в электронной форме       |     |
| 🔲 Учитывается г        | Закрытый аукцион<br>ри анал Запрос котировок                               |     |
|                        | Запрос предложений                                                         |     |
|                        | Единственный поставщик (подрядчик, исполнитель)                            |     |
|                        | Единственный поставщик (п.4 ст.93)                                         | - I |
|                        | Единственный поставщик (п.5 ст.93)                                         |     |
|                        | Предварительный отбор                                                      |     |

2. Для заказчиков, работающих по 223-ФЗ имеется возможность загрузить свои способы с Портала закупок:

| 😳 Способы закупок        |                                  |                         |                            | <b></b>       |
|--------------------------|----------------------------------|-------------------------|----------------------------|---------------|
| 📄 Новый 😭 Свойства 🚺 Обн | ювить 🗙 Удалить 🏦 Переместить ве | зерх 🌷 Переместить вниз | 省 Импорт с Портала закупок |               |
| Полное наименование      | Краткое наименование 🔺 № п/п     | Способ по 44-ФЗ         | Способ по 223-ФЗ           | Код по 223-ФЗ |
| A 1                      |                                  |                         |                            |               |

Указываем ИНН и КПП организации (если эти реквизиты указаны в Параметрах программы, то значения подставятся автоматически) и нажимаем кнопку «Загрузить»

| 1 заказчика: | 7710114301 КПП: 771011001 Загрузить                          |    |                               |
|--------------|--------------------------------------------------------------|----|-------------------------------|
| олученные    | объекты (6)                                                  |    |                               |
| Код способа  | Способ закупки на Портале закупок (223-ФЗ)                   |    | Способ закупки из справочника |
| 3359         | Открытый конкурс                                             | 2  | Открытый конкурс              |
| 3360         | Открытый аукцион                                             | 2  | Открытый аукцион              |
| 3361         | Открытый аукцион в электронной форме                         | 2  | Электронный аукцион           |
| 3362         | Запрос котировок                                             | 1  | Запрос котировок              |
| 3363         | Закупка у единственного поставщика (исполнителя, подрядчика) | ×. | Ед. исполнитель (Монополии)   |
| 47525        | Открытый аукцион в электронной форме (по 94Ф3)               | ×. | <<Добавить в справочник>>     |
|              |                                                              |    |                               |
|              |                                                              |    |                               |
| 47525        | Открытый аукцион в электронной форме (по 94Ф3)               |    | <<Добавить в справочник>>     |
|              |                                                              |    |                               |
|              |                                                              |    |                               |

Программа старается сопоставить загружаемые способы, со способом, имеющемся в Справочнике. Если соответствия не найдено, то можно либо согласиться с предложением «Добавить в справочник», либо по двойному клику левой клавиши мышки выбрать способ из имеющихся, или отказаться от загрузки такого способа совсем:

| Тр Способы закупок                   |                                         |                                         |  |  |  |
|--------------------------------------|-----------------------------------------|-----------------------------------------|--|--|--|
| 🖅 Свойства 😰 Обновить                |                                         |                                         |  |  |  |
| Полное наименование                  | Способ по 44-ФЗ (КС)                    | Способ по 223-ФЗ                        |  |  |  |
| <<Добавить в справочник>>            |                                         |                                         |  |  |  |
| <<Пропустить>>                       |                                         |                                         |  |  |  |
| 🖌 Электронный аукцион                | Аукцион в электронной форме             | Аукцион в электронной форме             |  |  |  |
| 6- Запрос котировок                  | Запрос котировок                        | Иной способ закупки открытый            |  |  |  |
| 🖌 Запрос предложений                 | Запрос предложений                      |                                         |  |  |  |
| 🕼 Единственный поставщик (п.4 ст.93) | Единственный поставщик (п.4 ст.93)      | Единственный поставщик (исполнитель, по |  |  |  |
| 🕼 Единственный поставщик (п.5 ст.93) | Единственный поставщик (п.5 ст.93)      | Единственный поставщик (исполнитель, по |  |  |  |
| 6- Ед. исполнитель (Без торгов)      | Единственный поставщик (подрядчик, испо | Единственный поставщик (исполнитель, по |  |  |  |
| ຝ Ед. исполнитель (Монополии)        | Единственный поставщик (Монополии)      | Единственный поставщик (исполнитель, по |  |  |  |
| ຝ Открытый конкурс                   | Открытый конкурс                        | Открытый конкурс                        |  |  |  |
| ຝ Предварительный отбор              | Предварительный отбор                   | Иной способ закупки открытый            |  |  |  |
| Открытый аукцион                     |                                         | Открытый аукцион                        |  |  |  |
| Муниципальный контракт               |                                         |                                         |  |  |  |
| Рамочный договор                     |                                         |                                         |  |  |  |
|                                      |                                         |                                         |  |  |  |
|                                      |                                         |                                         |  |  |  |
|                                      |                                         |                                         |  |  |  |
|                                      |                                         |                                         |  |  |  |
|                                      |                                         | Выбор Закрыть                           |  |  |  |

При нажатии кнопки «Импорт» новые способы будут добавлены, а для соотнесенных будут проставлены коды по классификатору Портала закупок:

|                             |                              | <b>—</b>      |
|-----------------------------|------------------------------|---------------|
| ерх 🌷 Переместить вниз 🛛 省  | Импорт с Портала закупок     |               |
| Способ по 44-ФЗ             | Способ по 223-ФЗ             | Код по 223-ФЗ |
| Аукцион в электронной форме | Аукцион в электронной форме  | 3361          |
| Запрос котировок            | Иной способ закупки открытый | 3362          |
| Запрос предложений          |                              |               |
| Единственный поставщик (п   | Единственный поставщик (ис   |               |
| Единственный поставщик (п   | Единственный поставщик (ис   |               |
| Единственный поставщик (по  | Единственный поставщик (ис   |               |
| Единственный поставщик (Мо  | Единственный поставщик (ис   | 3363          |
| Открытый конкурс            | Открытый конкурс             | 3359          |
| Предварительный отбор       | Иной способ закупки открытый |               |
|                             | Открытый аукцион             | 3360          |
|                             |                              |               |
|                             |                              |               |

Для чего это нужно? – Для импорта планов закупок, договоров по 223-ФЗ с Портала закупок и для последующей отправки планов, договоров, исполнения на Портал закупок по 223-ФЗ.

## Справочник источников финансирования.

Данный справочник претерпел ряд изменений:

1. Добавилась возможность указать код ОКТМО для бюджетного финансирования:

| Правка источника фина | ансирования          |                                                           | x |
|-----------------------|----------------------|-----------------------------------------------------------|---|
| Наименование исто     | чника финансирования |                                                           |   |
| Полное:               | Бюджет               |                                                           |   |
| Краткое:              | Бюджет               |                                                           |   |
| Внебюджетные ср       | редства              |                                                           |   |
| уровень оюджета       |                      |                                                           |   |
| 🔘 00 - Не указан      |                      | 🔘 04 - Пенсионный фонд РФ                                 |   |
| 🔘 01 - Федеральнь     | ий бюджет            | 05 - Фонд ОМС                                             |   |
| 💿 02 - Бюджет суб     | ъекта РФ             | 🔘 06 - Фонд социального страхования                       |   |
| 🔘 03 - Местный бю     | джет                 | 07 - Территориальный государственный<br>внебюджетный фонд |   |
| Код ОКТМО 52          | 740 000              |                                                           |   |
|                       |                      | Записать Отмена                                           |   |

2. Добавилась возможность указать вид внебюджетных средств для внебюджетного финансирования:

| Правка источника фина                | нсирования                                                                                                    | ×  |
|--------------------------------------|----------------------------------------------------------------------------------------------------|----|
| Наименование источ                   | ника финансирования                                                                                                    |    |
| Полное:                              | Предпринимательская деятельность                                                                                                 |    |
| Краткое:                             | Предприн                                                                                                    |    |
| Внебюджетные сри<br>Вил внебюджетных | едства                                                                                                    |    |
| ОО - Не указан                       |                                                                                                    |    |
| 🔘 21 - Средства бю                   | рджетных учреждений                                                                                                    |    |
| 🔘 22 - Средства ав                   | тономных учреждений                                                                                                    |    |
| 🔘 23 - Средства гос                  | сударственных (муниципальных) унитарных предприятий                                                                              |    |
| 24 - Средства юр<br>учреждениями, п  | оидических лиц, не являющихся государственными или муниципальными<br>осударственными или муниципальными унитарными предприятиями |    |
|                                      | Записать Отме                                                                                                    | на |

Для чего это нужно? – Для интеграции с Порталом закупок

#### Импорт плана закупок по 223-ФЗ с Портала закупок.

Создаем новый пустой план закупок по 223-ФЗ и в меню «Данные плана-графика» выбираем пункт «Импорт плана-графика с Портала закупок»:

| 📊 План закупок (223-ФЗ)                |    |                       |              |       |     |            |                                              | x           |
|----------------------------------------|----|-----------------------|--------------|-------|-----|------------|----------------------------------------------|-------------|
| 📑 Новый план 🖼 Свойства плана 📑        | Уд | алить план 🛛 🗋        | Новый заказ  | AA 1  | 7   | ۹.         | Данные плана-графика 🔻                       |             |
| Финансовый год: 2015 🔻                 |    | 🖢 Текущие\(           | 01.01.20     |       |     | G          | Экспорт плана-графика на Портал закупок      | 0           |
| 📊 Планы закупок                        | Г  | еретащите сюда з      | аголовок, чт |       |     |            | Импорт плана-графика с Портала закупок       | -           |
| Текущие (01 01 2015 - 31 12 2015) - Не | ŀ  |                       |              | _     |     |            | Экспорт заказов (внутренний формат обмена)   | F I         |
| <ul> <li>4 П. 1-е полугодие</li> </ul> |    | N <sup>0</sup> заказа |              | _     |     | 4          | Импорт заказов (внутренний формат обмена)    | ич          |
| 1квартал                               |    | (лота)                | Hau          | ена 📼 | OKB | 10         | Перенумерация                                | )б <b>ъ</b> |
| ∠квартал ⊿ · □ 2-е полугодие           |    |                       |              |       |     | ×          | Редактирование позиций                       |             |
| 3 квартал                              |    |                       |              |       |     | $\chi_{j}$ | Снять признак изменения позиции              | H. 1        |
|                                        |    |                       |              |       |     | 36         | Экспорт плана-графика в формат <u>X</u> LS   |             |
| Архив                                  |    |                       |              |       |     |            | Импорт плана-графика из формата X <u>L</u> S |             |
| 🛛 📈 😿 Корзина                          |    |                       |              |       |     | _          |                                              |             |

Указываем, как минимум, ИНН и нажимаем кнопку «Загрузить»:

| Осуществля<br>Для загрузк                   | ется загрузка плана закупок по 223-ФЗ, размещенного на Портале за<br>и необходимо указать ИНН и КПП Вашей организации. | акупок, для дальней | ішего импорта.     | <b>N</b>                                                                                                    |  |  |  |  |  |  |  |
|---------------------------------------------|----------------------------------------------------------------------------------------------------|---------------------|--------------------|----------------------------------------------------------------------------------------------------|--|--|--|--|--|--|--|
| Н заказчика                                 | : 7710114301 КПП: Загру.                                                                                               | зить                |                    |                                                                                                    |  |  |  |  |  |  |  |
| анные разме                                 | ещённого плана закупок по 223-ФЗ на Портале закупок                                                                    |                     |                    |                                                                                                    |  |  |  |  |  |  |  |
| Номер версии 88 Реестровый номер 2140081113 |                                                                                                    |                     |                    |                                                                                                    |  |  |  |  |  |  |  |
| <mark>юзиции пла</mark><br>№ лота           | предмет                                                                                                    | Сумма               | Способ             |                                                                                                    |  |  |  |  |  |  |  |
| 1                                           | Оказание услуг по ежелневной комплексной уборке поме                                                                   | 1500000.00          | Запрос котировок   | =                                                                                                    |  |  |  |  |  |  |  |
| 2                                           | Оказание услуг по ежедневной комплексной уборке поме                                                                   | 1250000,00          | ) Запрос котировок |                                                                                                    |  |  |  |  |  |  |  |
| 3                                           | Оказание услуг по ежедневной контисксной усорке прил                                                                   | 435000.00           | 0 Запрос котировок |                                                                                                    |  |  |  |  |  |  |  |
| 4                                           | Оказание услуг работников кухни на пишеблоке                                                                           | 50000.00            | ) Запрос котировок |                                                                                                    |  |  |  |  |  |  |  |
| 5                                           | Поставка молока и молочной продукции                                                                                   | 540000.00           | Запрос котировок   |                                                                                                    |  |  |  |  |  |  |  |
| 6                                           | Поставка мясной продукции                                                                                              | 614000.00           | Запрос котировок   | and the second second s |  |  |  |  |  |  |  |
| 7                                           | Закупка Вакцин                                                                                                    | 450000,00           | ) Запрос котировок |                                                                                                    |  |  |  |  |  |  |  |
| 8                                           | Оказание услуг по изготовлению зубных конструкций                                                                      | 150000,00           | Запрос котировок   |                                                                                                    |  |  |  |  |  |  |  |
| 9                                           | Лабораторные исследования                                                                                              | 1500000,00          | Запрос котировок   |                                                                                                    |  |  |  |  |  |  |  |
| 10                                          | Поставка расходных материалов для забора крови, реак                                                                   | 1930000,00          | ) Запрос котировок |                                                                                                    |  |  |  |  |  |  |  |
| 11                                          | Лабораторные исследования                                                                                              | 2950000,00          | ) Запрос котировок |                                                                                                    |  |  |  |  |  |  |  |
| 12                                          | Изготовление и поставка зубных конструкций.                                                                            | 1950000,00          | Запрос котировок   |                                                                                                    |  |  |  |  |  |  |  |
| 13                                          | Поставка промышленной сушильной машины для белья                                                                       | 194357,00           | Запрос котировок   |                                                                                                    |  |  |  |  |  |  |  |
| 14                                          | Поставка расходных материалов для отделения стомато                                                                    | 1300000,00          | Запрос котировок   |                                                                                                    |  |  |  |  |  |  |  |
| 15                                          | Поставка дезинфицирующих средств                                                                                       | 265000,00           | Запрос котировок   |                                                                                                    |  |  |  |  |  |  |  |
| 16                                          | Расходные материалы стоматологические                                                                                  | 90000,00            | Запрос котировок   |                                                                                                    |  |  |  |  |  |  |  |
|                                             |                                                                                                    |                     | -                  |                                                                                                    |  |  |  |  |  |  |  |
|                                             |                                                                                                    |                     |                    |                                                                                                    |  |  |  |  |  |  |  |

Полученный план можно посмотреть на Портале, нажав на «Смотреть на Портале закупок». Нажимаем кнопку «Вперёд» для указания дополнительных параметров импорта:

| 👺 Импорт сведений с Портала закупок                                                                                                    |       |                                                    |         |
|----------------------------------------------------------------------------------------------------|-------|----------------------------------------------------|---------|
| Импорт сведений с Портала закупок<br>Осуществляется загрузка плана закупок по 223-ФЗ, размещенного на<br>Для загрузки необходимо указать ИНН и КПП Вашей организации. | Порта | але закупок, для дальнейшего импорта.              |         |
| ИНН заказчика: 7710114301 КПП:                                                                                                    | 3     | агрузить                                           |         |
| Данные размещённого плана закупок по 223-ФЗ на Портале закупок                                                                                                    |       |                                                    |         |
| Номер версии 88 Реестровый номер 2140081113                                                                                                    |       | 🛃 Смотреть на Портале закупок                      |         |
| Дополнительные параметры импорта<br>Способы закупок                                                                                                    |       |                                                    |         |
| Способ закупки в импортируемом плане                                                                                                    |       | Способ закупки из справочника                      |         |
| Запрос котировок                                                                                                    | 2     | Запрос котировок                                   |         |
| Открытый аукцион в электронной форме                                                                                                    | 1     | Электронный аукцион                                |         |
| Открытый запрос котировок в электронном форме.                                                                                                    | 1     |                                                    |         |
| Открытый конкурс                                                                                                    | 1     | Открытый конкурс                                   |         |
| СБ-АСТ: Открытый аукцион в электронной форме                                                                                                    | 2     | Ť                                                  |         |
| СБ-АСТ: Открытый запрос котировок в электронной форме                                                                                                    | 2     |                                                    |         |
|                                                                                                    |       |                                                    |         |
|                                                                                                    |       |                                                    |         |
|                                                                                                    |       |                                                    |         |
|                                                                                                    |       |                                                    |         |
|                                                                                                    |       |                                                    |         |
| Необходимо поставить в соответствие способу из импортируемого о<br>"<<Добавить в справочник>>"                                                                        | файла | способ из Справочника способов закупок или выбрать | пункт   |
|                                                                                                    |       | << Назад Вперёд >> Импорт                          | Закрыть |

Для выполнения импорта необходимо соотнести все способы закупки из плана со способами в справочнике способов в программе.

Помимо способов по 223-ФЗ, которые самостоятельно ведет заказчик на Портале в своём справочнике, есть еще некие общие для всех способы + способы, которые используют площадки для проведения процедур. Как пример, способ «СБ-АСТ: Открытый ... в электронной форме».

Самое оптимальное, это не добавлять в программу такие новые способы, а соотнести с уже имеющимся там. Электронный запрос котировок необходимо все же предварительно добавить в справочник.

Т.е. для данного примера это будет выглядеть вот так:

| -                                      |                                                   |                             |            |                                                          |  |  |
|----------------------------------------|---------------------------------------------------|-----------------------------|------------|----------------------------------------------------------|--|--|
| Данные размещённого<br>Номер версии 88 | плана закупок по 223-ФЗ на По<br>Реестровый номер | ртале закупок<br>2140081113 |            | 🛃 Смотреть на Портале закупок                            |  |  |
| Дополнительные па<br>Способы закупок   | араметры импорта                                  |                             |            |                                                          |  |  |
| Способ закупки в                       | импортируемом плане                               |                             |            | Способ закупки из справочника                            |  |  |
| Запрос котировок                       |                                                   |                             | 2          | Запрос котировок                                         |  |  |
| Открытый аукцио                        | н в электронной форме                             |                             | 2          | Электронный аукцион                                      |  |  |
| Открытый запрос                        | котировок в электронном форм                      | e.                          | 2          | Запрос котировок в электронной форме<br>Открытый конкурс |  |  |
| Открытый конкур                        | DC                                                |                             | 2          |                                                          |  |  |
| СБ-АСТ: Открыты                        | ій аукцион в электронной форме                    |                             | 2          | Электронный аукцион                                      |  |  |
| СБ-АСТ: Открыты                        | й запрос котировок в электронн                    | юй форме                    | . <b>1</b> | Запрос котировок в электронной форме                     |  |  |
|                                        |                                                   |                             |            |                                                          |  |  |
|                                        |                                                   |                             |            |                                                          |  |  |

#### После соотнесения способов выполняем импорт. Результаты импорта:

| 📊 План закупок (223-ФЗ)                                                                                                    |                                        |                                                                                                    |                                      |                                                 |              |              |                    |                      |     |
|----------------------------------------------------------------------------------------------------|----------------------------------------|----------------------------------------------------------------------------------------------------|--------------------------------------|-------------------------------------------------|--------------|--------------|--------------------|----------------------|-----|
| 📑 Новый план 📓 Свойства плана 🎽 У                                                                                                    | Удалить план 🛛 📋                       | Новый заказ 📋 Копия 😭 Свойства 🛛 🗙 Удалить                                                                 | 💈 Обновить                           | 📣 Закупка 🔹 👫                                   | 🝸   🥺 Да     | анные плана- | графика 🝷          |                      |     |
| Финансовый год: 2015 🔻                                                                                                    | 🚞 Текущие\                             | (01.01.2015 - 31.12.2015) - Не утверждё                                                                    | э́н                                  |                                                 |              |              |                    |                      | 131 |
| ∥ Планы закупок<br>⊿ · 🛅 Текущие                                                                                                    | Перетащите сюда                        | заголовок, чтобы сгруппировать по столбцу                                                                  | 1                                    | I                                               | I            | I            | I                  | I                    | •   |
| <ul> <li>(01.01.2015 - 31.12.2015) - Не у</li> <li>1-в полугодие</li> <li>1 квартал</li> <li>2 квартал</li> <li>2 квартал</li> </ul> | № заказа<br>(лота) ^                   | Наименование предмета контракта 👳                                                                          | Срок<br>размещения                   | Начальная<br>(максимальная) цена 👳<br>контракта | оквэд 🚽      | окдп 🚽       | Срок<br>исполнения | Способ<br>размещения |     |
| Зквартал                                                                                                    | 63                                     | Оказание услуг по обслуживанию территорий и такела                                                         | 06.2015                              | 1 250 000,00                                    | 74.84        | 7493060      | 09.2015            | зк                   | E   |
| 4 квартал                                                                                                    | 64                                     | Поставка мясной продукции                                                                                  | 06.2015                              | 607 000,00                                      |              |              | 09.2015            | ЗК                   |     |
| Изменённые позиции                                                                                                    | 65                                     | Поставка молока и молочной продукции                                                                       | 06.2015                              | 514 000,00                                      |              |              | 09.2015            | ЗК                   |     |
| Архив                                                                                                    | 66                                     | Оказание услуг по лабораторным исследованиям                                                               | 06.2015                              | 2 951 000,00                                    | 85.14.3      | 8512420      | 12.2015            | ЗК                   |     |
| Корзина                                                                                                    | 67                                     | Поставки расходных материалов и реактивов для анал                                                         | 06.2015                              | 2 495 000,00                                    |              |              | 12.2015            | ЗК                   |     |
| J                                                                                                    | 68                                     | Поставка расходных материалов для хирургического к                                                         | 06.2015                              | 1 264 000,00                                    |              |              | 12.2015            | ЗК ЭФ                |     |
|                                                                                                    | 69                                     | Поставка расходных материалов для терапевтической                                                          | 06.2015                              | 775 000,00                                      |              |              | 12.2015            | зк                   |     |
|                                                                                                    | 70                                     | Поставка стоматологических инструментов                                                                    | 06.2015                              | 441 000,00                                      |              |              | 12.2015            | ЗК ЭФ                |     |
|                                                                                                    | 71                                     | Поставка ортодонтических инструментов                                                                      | 06.2015                              | 646 000,00                                      |              |              | 12.2015            | ЗК ЭФ                |     |
|                                                                                                    | 72                                     | Поставка универсальной многопараметрической смарт                                                          | 06.2015                              | 491 000,00                                      | 51.46.1      | 3311228      | 08.2015            | ЗК ЭФ                | Ц   |
|                                                                                                    | 73                                     | Поставка изделий медицинских (перчатки)                                                                    | 06.2015                              | 740 000,00                                      |              |              | 12.2015            | ЗК                   | E   |
|                                                                                                    | 75                                     | Перевязочные материалы                                                                                     | 06.2015                              | 535 000,00                                      |              |              | 12.2015            | ЗК                   |     |
|                                                                                                    | 76                                     | Оказание услуг по изготовлению и поставке зубных ко                                                        | 06.2015                              | 1 956 000,00                                    | 51.46.1      | 2423914      | 12.2015            | ЗК                   | н   |
|                                                                                                    | 78                                     | оказания услуг по пред стерилизационной обработке,                                                         | 06.2015                              | 377 000,00                                      | 74.70.3      | 8513090      | 10.2015            | ЗК                   | н   |
|                                                                                                    | 79                                     | Поставка бытовой химии и хозяйственных товаров (дл                                                         | 07.2015                              | 1 571 000,00                                    |              |              | 10.2015            | ЗК                   |     |
|                                                                                                    | 80                                     | Поставка дезинфицирующих средств                                                                           | 07.2015                              | 254 000,00                                      |              |              | 12.2015            | ЗК                   |     |
|                                                                                                    | 81                                     | расходные материалы для обеспечения лечебного пр                                                           | 07.2015                              | 338 000,00                                      |              |              | 12.2015            | ЗК                   |     |
|                                                                                                    | 82                                     | Поставка бумаги для электрокардиографов и видеопр                                                          | 07.2015                              | 262 000,00                                      |              |              | 12.2015            | ЗК                   |     |
|                                                                                                    | 83                                     | Поставка расходных материалов и реактивов для анал                                                         | 07.2015                              | 2 670 000,00                                    |              |              | 12.2015            | ЗК                   |     |
|                                                                                                    | 84                                     | Расходные материалы для гастроэнтерологического о                                                          | 07.2015                              | 150 000,00                                      |              |              | 12.2015            | ЗК ЭФ                |     |
|                                                                                                    | 85                                     | Расходные материалы для анализаторов                                                                       | 08.2015                              | 222 000,00                                      |              |              | 12.2015            | ЗК                   |     |
|                                                                                                    | 86                                     | Расходные материалы для стоматологии                                                                       | 07.2015                              | 371 000,00                                      |              |              | 12.2015            | ЗК                   |     |
|                                                                                                    | 88                                     | Поставка расходных материалов и экспресс-тестов дл                                                         | 08.2015                              | 1 390 000,00                                    |              |              | 12.2015            | ЗК                   |     |
|                                                                                                    |                                        |                                                                                                    |                                      | 147 932 315 55                                  |              |              |                    |                      |     |
|                                                                                                    | 4                                      |                                                                                                    |                                      | ,                                               |              |              |                    |                      | •   |
|                                                                                                    | Минимально необу                       | одимые требования, к предмету контракта                                                                    |                                      |                                                 |              |              |                    |                      |     |
|                                                                                                    | При поставке Това<br>ГОСТ, ТУ и другим | а обязательно предоставление документов, подтвержд<br>и нормативными документами, должны соответствовать з | ающих качество то<br>отим документам | овара, оформленных надл                         | пежащим обра | вом (сертифи | кат качества). То  | зары, нормируемы     | e 🔺 |
| 4                                                                                                    |                                        |                                                                                                    |                                      |                                                 |              |              |                    |                      | Ŧ   |

Выгрузка на Портал в структурированном формате (кнопка «Данные плана-графика» - «Экспорт планаграфика на Портал закупок»), к сожалению, в этой версии закрыта – не решён один технический момент по авторизации на Портале по 223-ФЗ – ждем решения от поставщиков программного обеспечения в самое ближайшее время.

| 😳 Формиров | зание плана закупок (223-ФЗ)                            |                                                            |
|------------|---------------------------------------------------------|------------------------------------------------------------|
|            | Формат выгружаемых данных<br>🔘 Файл формата Excel (xls) | Отруктурированный формат (xml)                             |
|            | Данные размещённого плана закупон                       | к на Портале закупок                                       |
|            | ИНН заказчика                                           | 7710114301                                                 |
|            | КПП заказчика                                           | Зароднить                                                  |
|            | Номер версии                                            | 88                                                         |
|            | Реестровый номер                                        | 2140081113                                                 |
| [          | Автоматически загрузить в Личный                        | а кабинет 223-ФЗ на Портале закупок<br>Сформировать Отмена |

#### Реестр контрактов.

Реестр контрактов, его содержимое, механизмы ведения и тд движутся в сторону соответствия требованиям Портала закупок. Т.е. появление механизма ведения этапов исполнения, учета сумм аванса, формула цены, суммы по субподрядчикам... - это часть еще всего того, что потребуется для полноценной выгрузки проекта контракта на Портал.

| Новый контракт                   |                                       |                                 |                              |
|----------------------------------|---------------------------------------|---------------------------------|------------------------------|
| Общие сведения Спецификация конт | ракта Дополнительные соглашения Оп    | лата Документы Прочие           |                              |
| Дата заключения 🔽                | 15 № закупки б/н                      | Реестров                        | вый №                        |
| Способ закупки 44-ФЗ             | ▼                                     | • Основани                      | ne 🛛 🛱 🗙                     |
| Предмет                          | 🔲 Заключён по п. 24 или по п. 2       | 5 ч. 1 ст. 93 44-ФЗ             |                              |
|                                  |                                       |                                 | *                            |
| Цена контакта<br>0,00 🕅 💃        | Аванс, % Аванс, руб.                  | ,00 (Ш)                         | оквэд ок <u>а</u> п          |
| Инновационная продукция          | 🔲 Средства для жизнеобеспечения гражд | ан 🔲 Контракт жизненного цикл   | ıa                           |
| Сроки и этапы Финансирование     | Поставщик Извещение Ограничения Г     | Іротоколы Участники Субподрядчи | ики Жалобы Дополнительно     |
| Дата принятия заявки             | Срок исполнения                       | Начало действия контракта       | Окончание действия контракта |
|                                  |                                       |                                 |                              |
| Этапы исполнения контракта       | 👔 Обновить список 🛛 🗙 Удалить этаг    | 1                               |                              |
| № п/п Дата начала                | Дата окончания                        | Примечание                      |                              |
|                                  |                                       |                                 |                              |
|                                  |                                       |                                 |                              |
|                                  |                                       |                                 |                              |
|                                  |                                       |                                 |                              |
| Отчет об исполнении              |                                       |                                 | Добавить Применить Отмена    |

## 1. Новые реквизиты в свойствах контракта

В подавляющем большинстве случаев этап один, финансирование одно, дата окончания действия контракта и срок его исполнения совпадают. Но также нередки случаи, когда финансирование разделено на этапы исполнения, отчет по исполнению надо сдавать при закрытии очередного этапа и т.д. Поэтому оптимально все же указывать этапы, если их несколько. На форме финансирования год и месяц этапа так же заменён на его номер. Следующее обновление позволит указывать/загружать/выгружать исполнение по этапам, т.к. формат данных на Портале закупок предусматривает описание этапа, как некую «шапку», перед перечислением оплат, поставок и закрывающих документов.

Срок исполнения – дата окончания исполнения контракта

Сроки действия – период действия контрата.

Дата принятия заявки – дата принятия договора к исполнению, дата передачи в отдел снабжения и тп. К заполнению не обязательна, в аналитике не используется.

Как пример, Договор на техническое сопровождение «Реестра закупок» на 2016 год, заключаемый в 2015 году: срок исполнения 31.12.2015, действие — весь 2016 год...

## 2. Изменения в формировании оплат по контрату

Обращаем внимание, что теперь при добавлении новой оплаты спецификация оплаты автоматически **не заполняется**. Заполнить спецификацию оплаты можно по нажатию кнопки «Заполнить спецификацию» и выбрав нужный режим заполнения:

| Заполне | ние спецификации                                                                                                    |
|---------|----------------------------------------------------------------------------------------------------|
| ?       | Вы желаете заполнить спецификацию по оплате?                                                                                                    |
|         | При заполнении с указанием количества -<br>спецификация будет соответствовать полной<br>поставке по договору, иначе, Вам необходимо будет<br>указать оплаченное количество по каждой позиции. |
| 45      | Заполнить, с указанием количества и суммы Заполнить, без указания количества и суммы                                                                                                    |
| C       | крыть подробности Заполнить Отмена                                                                                                    |

#### 3. Импорт контрактов с Портала закупок

Теперь при импорте контрактов с Портала закупок автоматически загружаются контракты и по 44-ФЗ и по 223-ФЗ. Загрузить только по 44-ФЗ или только по 223-ФЗ можно, указав закон, на основании которого они заключены:

| ФЗи<br>ФЗи<br>лько 4<br>лько 2<br>⊡ Ве | 223-Ф3<br>223-Ф3<br>14-Ф3<br>223-Ф3<br>ы (с | Реестровый<br>037310000<br>5 <b>5)</b><br>ять пометк | і № заказчика:<br>56<br>у <b>В</b> : Смотрет | Дата заключения контра<br>О 1.01.2015 — 27.<br>ь на Портале закупок | кта:<br>10.2015 🎆 Загрузи | ІТЬ СПИСОК     |          |   |
|----------------------------------------|---------------------------------------------|------------------------------------------------------|----------------------------------------------|---------------------------------------------------------------------|---------------------------|----------------|----------|---|
| •                                      | Дата заключения                             | Закон                                                | Номер                                        | Предмет контракта                                                   | № реестровой записи       | Цена контракта | Загружен |   |
|                                        | 26.10.2015                                  | 44-Φ3                                                | 110-10                                       | Лооснашение консультативно                                          | 1771011430115000032       | 491810.00      |          | - |
|                                        | 19, 10, 2015                                | 223-Ф3                                               | 109-10                                       | Поставка колбасных и мясных                                         | 87710114301150001320      | 872865.00      |          | : |
|                                        | 12.10.2015                                  | 44-Φ3                                                | 107-10 OAЭФ                                  | Модернизация управляемого г                                         | 1771011430115000031       | 497500,00      |          |   |
|                                        | 28.09.2015                                  | 223-Ф3                                               | 96-09                                        | Оказание услуг по обслужива                                         | 87710114301150001160      | 1193148.00     |          | - |
|                                        | 21.09.2015                                  | 223-ФЗ                                               | 88-09                                        | Поставка расходных материа                                          | 87710114301150001120      | 1664178,00     |          |   |
|                                        | 18.09.2015                                  | 44- <b>Φ</b> 3                                       | 87-09 OA3Φ                                   | Поставка автотранспортных с                                         | 1771011430115000030       | 8049000.00     |          |   |
|                                        | 17.09.2015                                  | 44-Φ3                                                | 86-09 OA 30                                  | Поставка автотранспортного                                          | 1771011430115000029       | 1590000,00     |          |   |
|                                        | 07.09.2015                                  | 223-ФЗ                                               | 85-09                                        | Поставка системы для in vitro                                       | 87710114301150001110      | 2997449,90     |          |   |
|                                        | 27.08.2015                                  | 223-Ф3                                               | 84-08                                        | Поставка расходных материа                                          | 87710114301150001100      | 588500,00      |          |   |
|                                        | 26.08.2015                                  | 223-Ф3                                               | 82-08                                        | Поставка расходных материа                                          | 87710114301150001080      | 1384880,00     |          |   |
|                                        | 26.08.2015                                  | 223-ФЗ                                               | 83-08                                        | Расходные материалы для ан                                          | 87710114301150001090      | 221738,80      |          |   |
|                                        | 06.08.2015                                  | 223-Ф3                                               | 78-08                                        | Расходные материалы для гас                                         | 87710114301150001040      | 149050,00      |          |   |
|                                        | 13.07.2015                                  | 223-ФЗ                                               | 69-07 OAЭФ                                   | Изготовление и поставка печа                                        | 87710114301150000970      | 958740,00      |          |   |
|                                        | 22.06.2015                                  | 44- <b>Φ</b> 3                                       | 59-06 CT                                     | Поставка нефтепродуктов                                             | 1771011430115000028       | 3377870,00     |          |   |
|                                        | 23.00.2015                                  |                                                      |                                              | Поставка молока и молочной п                                        | 87710114301150000820      | 209194,02      |          |   |
|                                        | 19.06.2015                                  | 223- <b>Φ</b> 3                                      | 55-06                                        | HOCTOBRA NOTORA PENDIO HOP TILL                                     |                           |                |          |   |

При выборе контрактов для импорта, установив флажок у нужных контрактов или нажав кнопку «Выделить всё», переходим на следующий шаг определения дополнительных параметров импорта:

| кон:<br>1-ФЗ и 223 | a-Φ3 ▼                                                       | Реестровый № заказчика: Дата заключения ко<br>• 03731000056 01.01.2015 |  |  |  | контракта:<br>- 27.10.2015 — Загрузить список |                                |          |                     |  |  |
|--------------------|--------------------------------------------------------------|------------------------------------------------------------------------|--|--|--|-----------------------------------------------|--------------------------------|----------|---------------------|--|--|
| Тополни            | сельные пар                                                  | аметры импорта                                                         |  |  |  | _                                             |                                |          |                     |  |  |
| Закон              | Способ закуп                                                 | ки с Портала закупок                                                   |  |  |  |                                               | Способ за                      | жупки из | з справочника       |  |  |
| 223-03             | Запрос котир                                                 | OBOK                                                                   |  |  |  | <b>1</b>                                      | Запрос ко                      | тировок  | •                   |  |  |
| 223-03             | Иной способ по положению о закупках                          |                                                                        |  |  |  |                                               | San poer ke                    |          |                     |  |  |
| 223-ФЗ             | Открытый запрос котировок в электронном форме.               |                                                                        |  |  |  |                                               | Запрос ко                      | тировок  | в электронной форме |  |  |
| 223-ФЗ             | СБ-АСТ: Открытый аукцион в электронной форме                 |                                                                        |  |  |  |                                               | Электрон                       | ный аукц | нон                 |  |  |
| 44-ФЗ              | Закупка у единственного поставщика (подрядчика, исполнителя) |                                                                        |  |  |  |                                               | 🚰 Ед. исполнитель (Без торгов) |          |                     |  |  |
| 44-ФЗ              | Электронный                                                  | і аукцион                                                              |  |  |  | 🚰 Электронный аукцион                         |                                |          |                     |  |  |
| <del>44-</del> Φ3  | Открытый ко                                                  | онкурс                                                                 |  |  |  | 2                                             | Открыты                        | й конкур | c                   |  |  |
|                    |                                                              |                                                                        |  |  |  |                                               |                                |          |                     |  |  |
|                    |                                                              |                                                                        |  |  |  |                                               |                                |          |                     |  |  |
|                    |                                                              |                                                                        |  |  |  |                                               |                                |          |                     |  |  |
|                    |                                                              |                                                                        |  |  |  |                                               |                                |          |                     |  |  |
|                    |                                                              |                                                                        |  |  |  |                                               |                                |          |                     |  |  |
|                    |                                                              |                                                                        |  |  |  |                                               |                                |          |                     |  |  |

Необходимо поставить в соответствие способы из загружаемых контрактов со способами из Справочника способов в программе.

Особый случай - это «Иной способ по положению о закупках» - такой способ может появляться, если не было найдено извещение о проведении закупки, связанное с этим контрактом. Это относится к закупкам по 223-Ф3. Портал не полностью выгружает для внешних систем размещения по контрактам и закупкам по 223-Ф3.

При импорте договоров с Портала по 223-ФЗ загружаются только выгруженные ранее Порталом договоры для внешних систем размещения. В итоге, список очень неполный. На Портале заведен инцидент IM1000138048. Они исправят - мы подгрузим пропущенные договоры